# คู่มือการใช้งาน เว็บไซต์เทศบาลตำบลบ้านโฮ่ง

(ปรับปรุง 21 กันยายน 2564)

# สารบัญ

| เรื่อง                                              | หน้า |
|-----------------------------------------------------|------|
| คู่มือการใช้งานเว็บไซต์                             |      |
| การเข้าใช้งานเว็บไซต์                               | 1    |
| การเรียกใช้งานเมนู และหน้าแสดงผลทั่วไป              | 2    |
| การใช้งานหน้าแสดงผลแบบตาราง และรายละเอียดเอกสาร     | 3    |
| การใช้งานหน้าแสดงผลโครงสร้างบุคลากร                 | 4    |
| การใช้งานหน้าแสดงผลแบบเนื้อหาข่าว และรายละเอียดข่าว | 4    |
| การใช้งานหน้าปฏิทินข่าว และข่าวประชาสัมพันธ์        | 5    |
| การเรียกใช้งานเมนูยื่นคำร้อง                        | 6    |
| การเรียกใช้งานเมนูถาม – ตอบ                         | 8    |
| การเรียกใช้งานเมนูแจ้งเรื่องทุจริต                  | 10   |
| การเรียกใช้งานเมนูข้อมูลหน่วยงาน                    | 12   |
| การเรียกใช้งานเมนู รายได้ อปท. ภายใต้กองคลัง        | 14   |
| การเรียกใช้งานเมนูกราฟสถิติผู้รับบริการ             | 15   |
| การเรียกใช้งานเมนูสรุปสถิติผู้มารับบริการ           | 16   |
| การเรียกใช้งานเมนูสรุปสถิติเรื่องร้องเรียนการทุจริต | 16   |
| การเรียกใช้งานเมนูสรุปสถิติความพึงพอใจ              | 17   |
| การเรียกใช้งานเมนูรับฟังความคิดเห็น                 | 18   |

# คู่มือการใช้งานเว็บไซต์

## การเข้าใช้งานเว็บไซต์

1. เข้าไปที่ url: http://banhong.go.th จะปรากฏหน้าแรกของเว็บไซต์

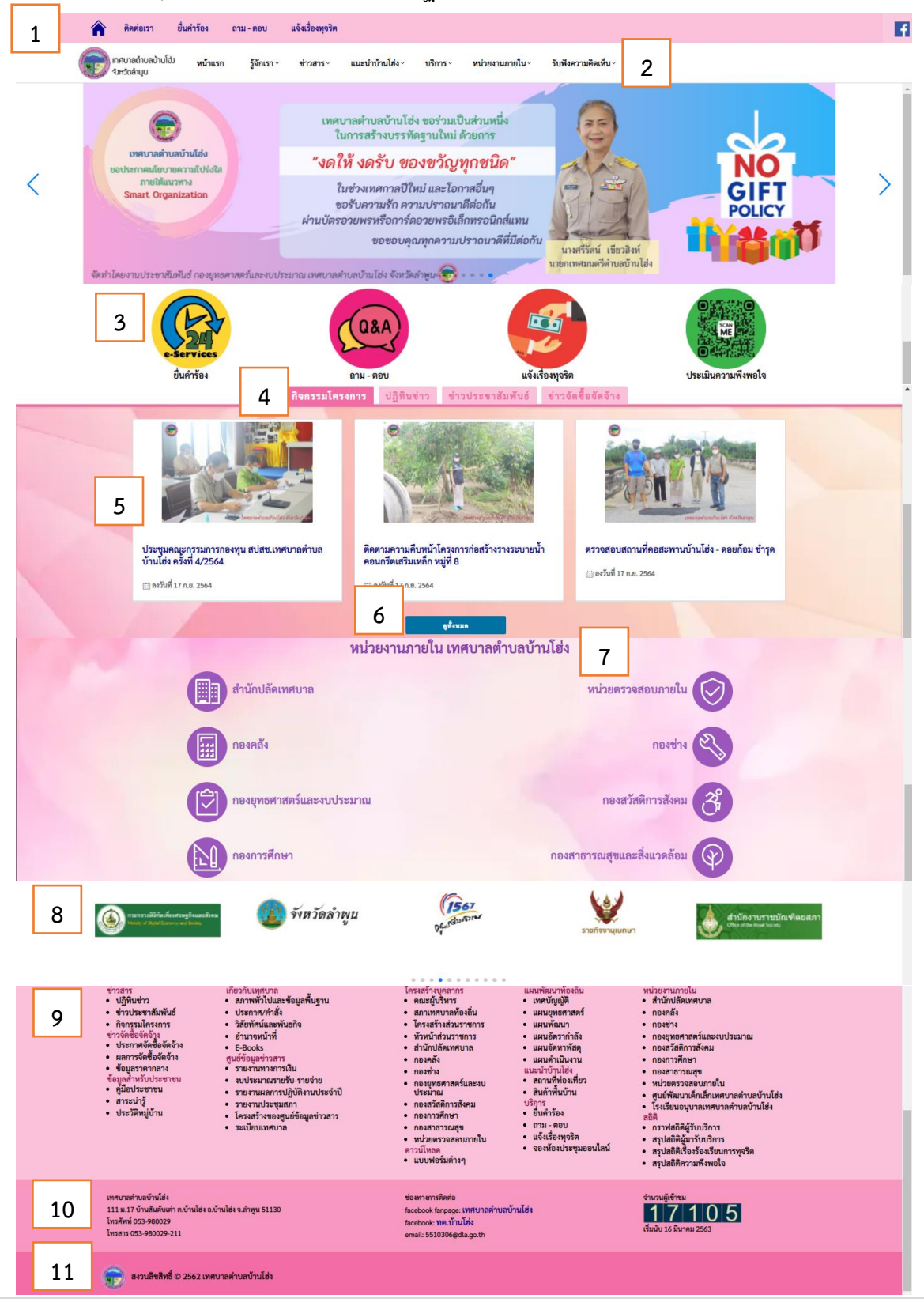

เว็บไซต์เทศบาลตำบลบ้านโฮ่ง-ปรับปรุง 21 กันยายน 2564

คำอธิบายหมายเลข ดังนี้

- ส่วนของเมนูสามารถคลิกเพื่อดูเมนูย่อยที่อยู่ภายในได้
- ส่วนของทางลัดเพื่อเชื่อมไปยังช่องทางการติดต่อสื่อสารกับเทศบาลตำบลบ้านโฮ่ง และแบบประเมิน ความพึงพอใจ
- แท็บแสดงข่าวสารประชาสัมพันธ์ และกิจกรรมต่างๆ สามารถคลิกแท็บที่ต้องการดูในแต่ละกลุ่ม หัวข้อได้
- 5) หัวข้อข่าว สามารถคลิกที่หัวข้อข่าวเพื่อเข้าไปอ่านรายละเอียดได้
- ดูทั้งหมด สามารถคลิกเพื่อดูหัวข้อทั้งหมดในกลุ่มนั้นได้
- 7) แสดงหน่วยงานภายใน เทศบาลตำบลบ้านโฮ่ง สามารถคลิกเข้าไปดูข้อมูลแต่ละส่วนงานได้
- 8) ลิงค์เว็บไซต์หน่วยงานของรัฐ สามารถคลิกที่รูปภาพเพื่อลิงค์ไปยังเว็บไซต์ของหน่วยงานที่ต้องการได้
- 9) แผนผังแสดงเมนูทั้งหมดในเว็บไซต์ สามารถคลิกหัวข้อเพื่อลิงค์ไปยังเนื้อหาที่ต้องการได้
- ส่วนท้ายของเว็บไซต์ แสดงที่อยู่ ข้อมูลการติดต่อของเทศบาลตำบลบ้านโฮ่ง และแสดงสถิติจำนวนผู้ เข้าชมเว็บไซต์
- 11) ส่วนท้ายของเว็บไซต์ แสดงการสงวนสิทธิ์เว็บไซต์ของเทศบาลตำบลบ้านโฮ่ง

# การเรียกใช้งานเมนู และหน้าแสดงผลทั่วไป

 สามารถเรียกใช้งานเมนูย่อยต่างๆ ได้ตามตัวอย่างในภาพประกอบ หรือสามารถคลิกจากแผนผังแสดงเมนูด้าน ท้ายเว็บไซต์ได้

| 🕋 ติดต่อเรา ยื่นคำ <sup>:</sup>                  | ร้อง ถาม - ต   | เอบ แจ้งเรื่องทุจวิ                             | ร้ต |                                      |                    |                 |                     |
|--------------------------------------------------|----------------|-------------------------------------------------|-----|--------------------------------------|--------------------|-----------------|---------------------|
| เทศบาลตำบลบ้านโฮ่ง<br>จังหวัดลำพูน               | หน้าแรก รู้จั  | งักเรา × ข่าวสาร ×                              | แา  | นะนำบ้านโฮ่ง ~                       | บริการ <sup></sup> | หน่วยงานภายใน ~ | รับฟังความคิดเห็น ~ |
| <ul><li>พน้าแรก / วิสัยทัศน์และพันธกิจ</li></ul> |                | เกี่ยวกับเทศบาล >                               |     | สภาพทั่วไปแล                         | ะต้อมลพื้นสาน      | ]               |                     |
|                                                  |                | โครงสร้างบุคลากร                                |     |                                      |                    | -               |                     |
|                                                  |                | แผนพัฒนาท้องถิ่น >                              |     | ประกาศ/คำสัง<br>วิสัยทัศน์และพันธกิจ |                    |                 |                     |
| วิสัยทัศน์ พันธกิจและจุดมุ่งหม                   | มายเพื่อการพัฒ |                                                 |     |                                      |                    | 1               |                     |
|                                                  |                | ศูนย์ข้อมูลข่าวสาร<br>ข้อมูลสำหรับประชาชน<br>ถ้ |     | อำนาจหน้าที่                         |                    |                 |                     |
| วิสัยทัศน์เทศบาลตำบลบ้าน                         | เโซ่ง          |                                                 |     |                                      |                    | -               |                     |
| เมืองแห่งวัฒนธรรม เกา                            | ษตรกรรมปลอดภ่  |                                                 |     | E-BOOKS                              |                    | มือง            |                     |
|                                                  | ตดตอเรา        |                                                 |     |                                      | -                  |                 |                     |

 การแสดงผลทั่วไปจะมีแถบแสดงสถานะการเรียกใช้งานหน้าเว็บไซต์ สามารถคลิก หน้าแรก เพื่อกลับไปยังหน้า แรกของเว็บไซต์

|   | <b>क</b> 🕅                                                                                                    | ต่อเรา ยี               | ยื่นคำร้อง     | ถาม - ตอบ              | แจ้งเรื่องทุจริต |                 |                 |                 |                     |  | f |
|---|----------------------------------------------------------------------------------------------------|-------------------------|----------------|------------------------|------------------|-----------------|-----------------|-----------------|---------------------|--|---|
| ( | เทศบาล<br>จังหวัดส่                                                                                                    | เต๋าบลบ้านโฮ่ว<br>iาพูน | หน้าแรก        | รู้จักเรา <sup>,</sup> | ข่าวสาร ~        | แนะนำบ้านโฮ่ง ~ | <b>บริการ</b> ~ | หน่วยงานภายใน ~ | รับฟังความคิดเห็น ~ |  |   |
|   | หน้าแรก / วิส้                                                                                                    | ไยทัศน์และพัน           | ซกิจ           |                        |                  |                 |                 |                 |                     |  | * |
|   | วิสัยทัศน์ พัน                                                                                                    | เธกิจและจุดง            | มุ่งหมายเพื่อก | าารพัฒนา               |                  |                 |                 |                 |                     |  |   |
|   | วิสัยทัศน์เทศบาลตำบลบ้านโช่ง                                                                                                    |                         |                |                        |                  |                 |                 |                 |                     |  |   |
|   | เมืองแห่งวัฒนธรรม เกษตรกรรมปลอดภัย ใส่ใจคุณภาพชีวิต เป็นมิตรต่อสิ่งแวดล้อม พร้อมนำเศรษฐกิจชุมชนสู่เมือง                                                                                                    |                         |                |                        |                  |                 |                 |                 |                     |  |   |
|   | พันธกิจ                                                                                                    |                         |                |                        |                  |                 |                 |                 |                     |  |   |
|   | พันธกิจ<br>1. ส่งเสริมการท่องเที่ยวเชิงวัฒนธรรม โดยอาศัยตันทุนทางวัฒนธรรมในท้องถิ่น และอำรงไว้ซึ่ง อัดลักษณ์ของมรดกทางวัฒนธรรมด้วยกระบวนการมีส่วนร่วม<br>2. ส่งเสริมเทคโนโลยีทางการเกษตร ยกระดับการพัฒนาสินค้าเกษตรให้ได้มาตรฐานและเพิ่มผลผลิตด้านการเกษตรสู่การเป็นฐานการผลิตเกษตรปลอดภัย<br>3. พัฒนาระบบบริหารจัดการชุมชนตามแนวเศรษฐกิจพอเพียง ยกระดับคุณภาพชีวิตประชาชน ส่งเสริมการเรียนรู้ตลอดชีวิต<br>4. ส่งเสริมการมีส่วนร่วมของชุมชนในการบริหารจัดการสิ่งแวดล้อมของตนเอง ส่งเสริมการไข้พลังงานทดแทนจากชีวภาพและสร้างชุมชนคาร์บอนต่ำ<br>5. พัฒนาโครงสร้างเมืองพื้นฐาน โครงข่ายเส้นทางคมนาคมชนส่ง รองรับการขยายตัวทางเศรษฐกิจ การท่องเที่ยว และระบบการจัดการส่งสินค้าและข้อมูล |                         |                |                        |                  |                 |                 |                 |                     |  |   |

# การใช้งานหน้าแสดงผลแบบตาราง และรายละเอียดเอกสาร

6

1. ตารางแสดงรายการหัวข้อ หน่วยงาน และวันที่ในการลงข้อมูล สามารถคลิกที่หัวข้อเพื่ออ่านรายละเอียด

| 🕋 ติดต่อเรา ยื่นคำร้อง ถาม - ตอบ แจ้งเรื่องทุจ                                                  | ริต                                       |                     | f                   |
|-------------------------------------------------------------------------------------------------|-------------------------------------------|---------------------|---------------------|
| เทศบาลดำบลบ้านโฮ่ว หน้าแรก รู้จักเรา ข่าวสาร<br>รังหวัดลำมุน                                    | <ul> <li>แนะนำบ้านโฮ่ง ~ บริกา</li> </ul> | ร > หน่วยงานภายใน > | รับฟังความคิดเห็น ~ |
| หน้าแรก / ข่าวจัดซื้อจัดจ้าง                                                                    |                                           |                     | ·                   |
| งไรแอกสัตสั้ดสัตว์การ แดกเรลียสัตว์การ สักมตรากการกา                                            |                                           |                     |                     |
| บระทาทางของพงาง ผสการงพชองพงาง ชอมูสราทากสาง                                                    |                                           |                     |                     |
| รายการ                                                                                          | หน่วยงาน                                  | วันที่              | A                   |
| สขร.ประจำเดือนสิงหาคม-2564                                                                      | กองคลัง                                   | 31 ส.ค. 2564        |                     |
| ประกาศสรุปผลการจัดซื้อจัดจ้างประจำเดือนกรกฎาคม-2564                                             | กองคลัง                                   | 30 ก.ค. 2564        |                     |
| ประกาศผลผู้ขนะการจัดซื้อจัดจ้าง-ประจำไตรมาสที่-2-เดือนมกราคม-<br>พ.ศ.2564-เดือนมีนาคม-พ.ศ.2564  | กองคลัง                                   | 14 พ.ค. 2564        |                     |
| ประกาศผลผู้ชนะการจัดซื้อจัดจ้าง-ประจำไตรมาสที่-1-เดือนตุลาคม-<br>พ.ศ.2563-เดือนธันวาคม-พ.ศ.2563 | กองคลัง                                   | 14 พ.ค. 2564        |                     |
| ประกาศผู้ชนะราคา (e-bidding) โครงการจ้างเหมากำจัดขยะ ในเขต<br>เทศบาล ประจำปี 2564               | กองคลัง                                   | 09 พ.ย. 2563        |                     |

เมื่อคลิกหัวข้อที่ต้องการอ่านรายละเอียดแล้ว จะปรากฏหน้าแสดงรายละเอียดเอกสาร สามารถคลิกที่สัญลักษณ์
 1565064549830.jpg เพื่อดูข้อมูลที่อยู่ในไฟล์

| 🍺 เทศบา | ลตำบลบ้านโฮ่ง จังหวัดส่                                                                                                    | จำพูน           |                    |                        |          |                 |  |  |  |  |  |
|---------|----------------------------------------------------------------------------------------------------|-----------------|--------------------|------------------------|----------|-----------------|--|--|--|--|--|
|         | หน้าแรก                                                                                                    | รู้จักเรา ~     | ข่าวสาร ~          | แนะนำบ้านโฮ่ง <i>~</i> | บริการ ~ | ข้อมูลพื้นฐาน v |  |  |  |  |  |
|         | หน้าแรก / ประกาศ/                                                                                                    | คำสั่ง / ประกาศ | แต่งตั้งพนักงานเทศ | บาลๆรักษาราชการแทนๆ    |          |                 |  |  |  |  |  |
|         | ชื่อเอกสาร: ประก                                                                                                    | าศแต่งตั้งพนัก  | งานเทศบาลารัก      | เษาราชการแทนๆ          |          |                 |  |  |  |  |  |
|         | รายละเอียดเอกสาร<br>เทศบาลตำบลบ้านโช่ง ประกาศแห่งพังหนักงานเทศบาลรักษาราชการแทนผู้บริหาร หัวหน้าสำนักปลัด และผู้อำนวยการกอง ในระหว่างการเดินทางไปศึกษาดูงานนอกเขตพื้นที่จังหวัดลำพูนรายละเอียดตามประกาศแนบ<br>ห้าย ประกาศ ณ วันที่ 16 พฤษภาคม 2562 |                 |                    |                        |          |                 |  |  |  |  |  |
|         | ประเภทเอกสาร: ประก                                                                                                    | าาศ/คำสั่ง      |                    |                        |          |                 |  |  |  |  |  |
|         | 🕲 06 ส.ค. 2562 👁 8                                                                                                    | 3               |                    |                        |          |                 |  |  |  |  |  |
|         | Ø 1565064549830,                                                                                                    | ipg 🧷           | 1565064556786.jp   | g                      |          |                 |  |  |  |  |  |

## การใช้งานหน้าแสดงผลโครงสร้างบุคลากร

 แสดงชื่อและตำแหน่งของบุคลากรแต่ละส่วนงาน สามารถคลิกที่ชื่อฝ่าย เพื่อดูข้อมูลบุคลากรของ แต่ละกลุ่มงานได้

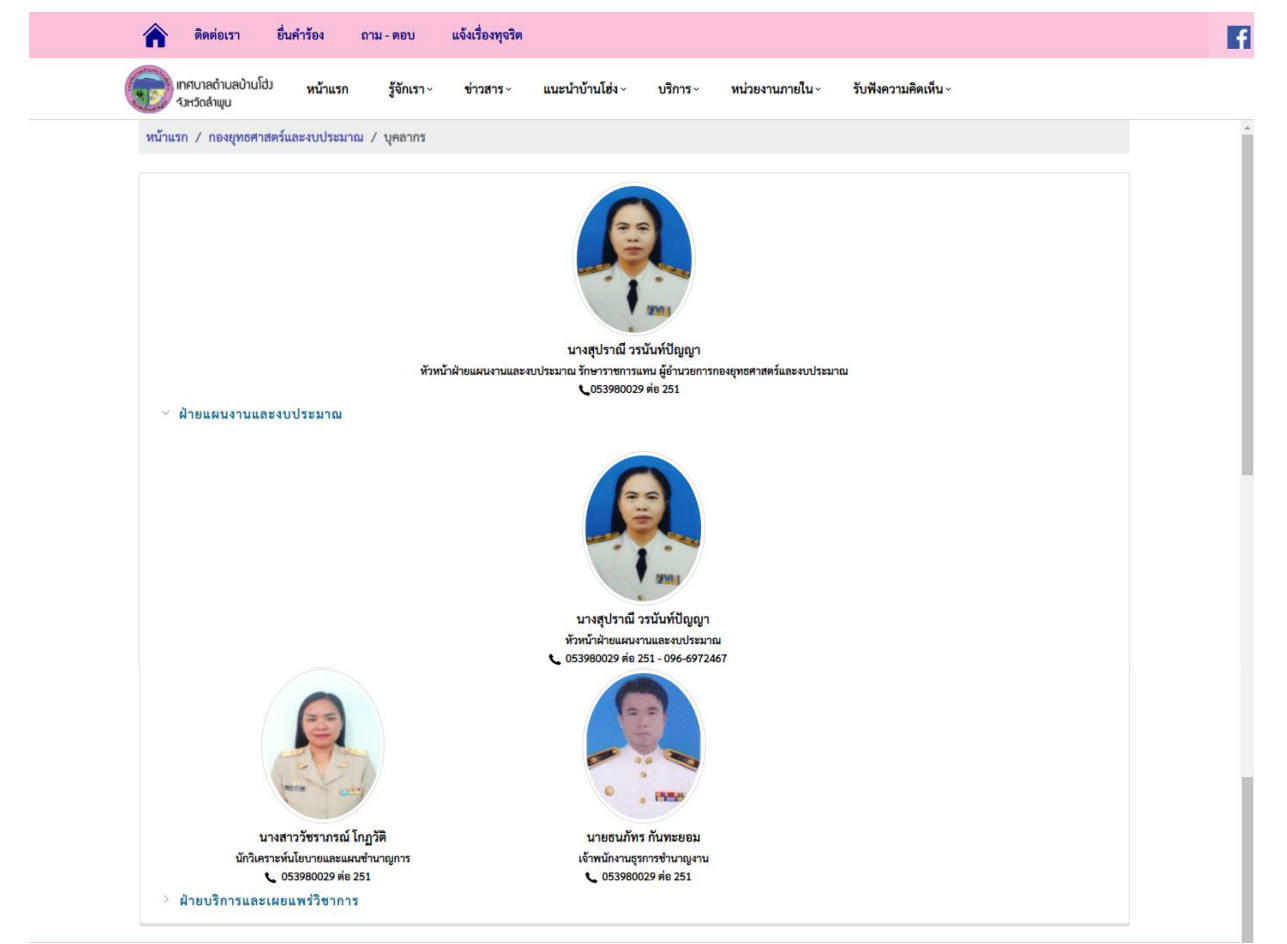

การใช้งานหน้าแสดงผลแบบเนื้อหาข่าว และรายละเอียดข่าว

 เนื้อหาข่าวจะแสดงหัวข้อ วันที่ลงข่าว และภาพประกอบ สามารถคลิกภายในกรอบข่าวที่สนใจ เพื่อดูรายละเอียด ข่าว และรูปภาพเพิ่มเติมได้

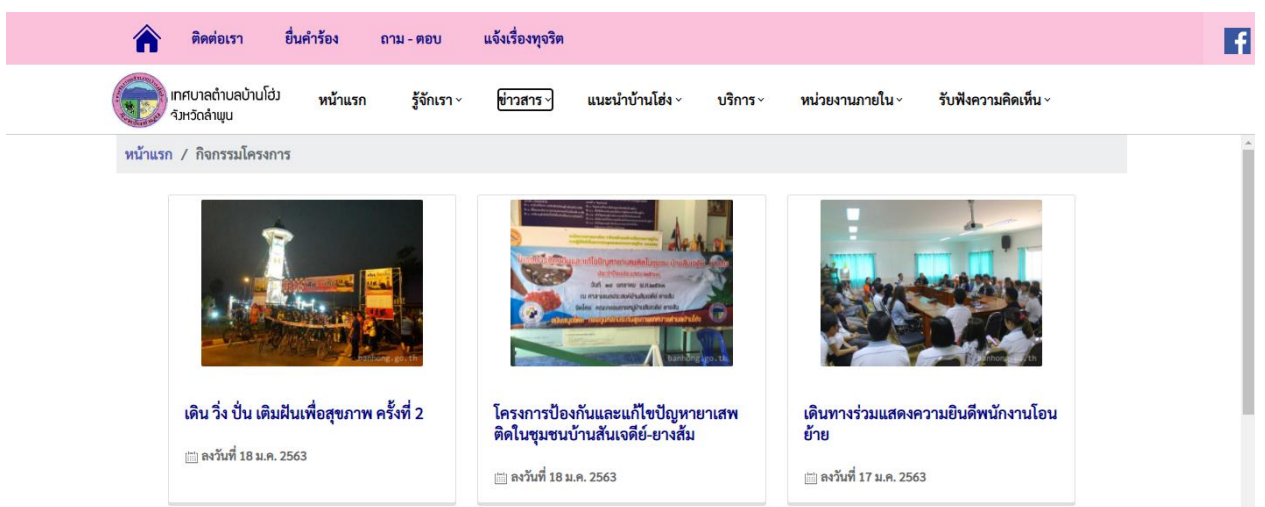

2. เมื่อคลิกดูรายละเอียดแล้ว จะแสดงรายละเอียดข่าว จำนวนผู้เข้าชม และสามารถเลื่อนดูรูปภาพได้

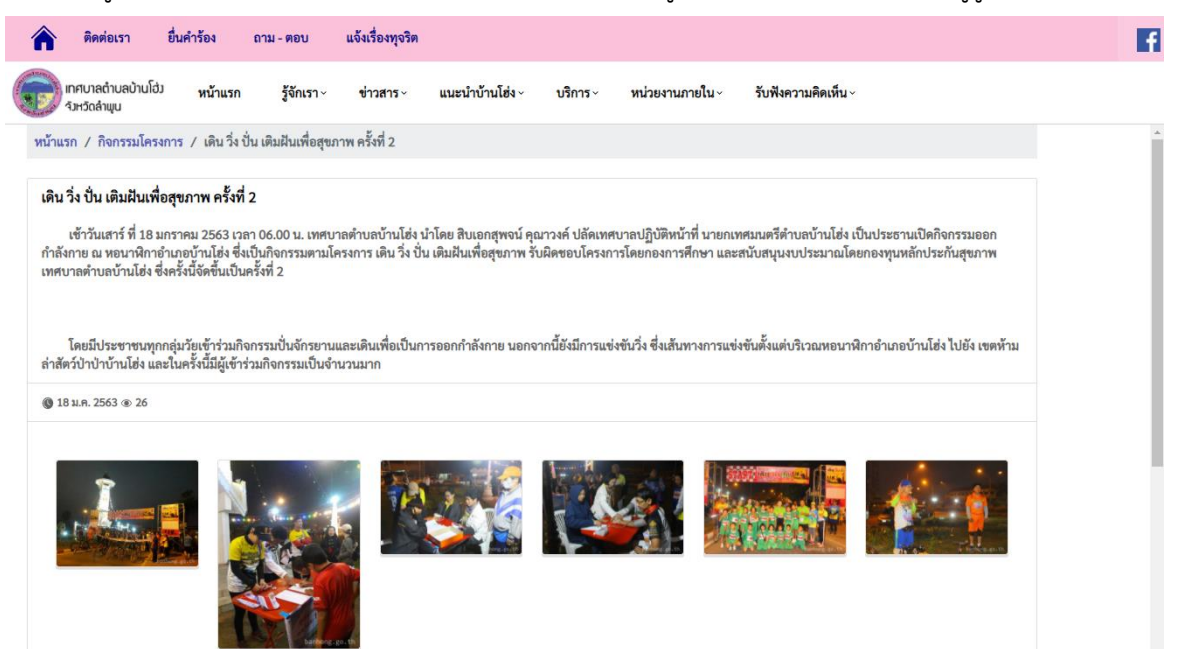

#### การใช้งานหน้าปฏิทินข่าว และข่าวประชาสัมพันธ์

 หัวข้อข่าวจะแสดงหัวข้อล่าสุดไว้ด้านบน และมีสัญลักษณ์ NEW กับกับไว้ ซึ่งแสดงวันที่ลงข่าว และภาพประกอบ สามารถคลิกภายในกรอบข่าวที่สนใจ เพื่อดูรายละเอียดข่าวเพิ่มเติมได้

| 🏫 ติดต่อเรา ยื่นคำร้อง ถาม - ตอบ แจ้งเรื่องทุจริต                                                                 | f |
|----------------------------------------------------------------------------------------------------|---|
| เทศบาลตำบลบ้านโอ่ว หน้าแรก รู้จักเรา ข่าวสาร แนะนำบ้านโฮ่ง บริการ หน่วยงานภายใน รับฟังความคิดเห็น<br>จังหวัดลำมุบ |   |
| หน้าแรก / ปฏิทินข่าว                                                                                              | A |
|                                                                                                    |   |
|                                                                                                    |   |
|                                                                                                    |   |
| ▶13 ตุลาคม 2562 : ร่วมประกอบพิธีเนื่องในวันคล้ายวันสวรรคต ในหลวงรัชกาลที่ 9<br>⊨ ลงวันที่ 11 ต.ค. 2562            |   |
|                                                                                                    |   |
| แรกสุด ก่อนหน้า 1 2 3 4 5                                                                                         |   |

# การเรียกใช้งานเมนูยื่นคำร้อง

 สามารถเรียกใช้งานเมนูยื่นคำร้อง ได้จากแถบเมนูลัดด้านบนสุด หรือทางลัดหน้าแรก หรือคลิกจากเมนูตาม ตัวอย่างในภาพประกอบ หรือสามารถคลิกจากผังแสดงเมนูด้านท้ายเว็บไซต์ได้

| 🕋 ติดต่อเรา                        | ยื่นคำร้อง ถาม - ต            | อบ แจ้งเรื่องทุจริต |                 |                        |                     |
|------------------------------------|-------------------------------|---------------------|-----------------|------------------------|---------------------|
| เทศบาลตำบลบ้านโฮ่.<br>จังหวัดลำพูน | <sup>ู่ ,</sup> หน้าแรก รู้จั | ักเรา × ข่าวสาร ×   | แนะนำบ้านโฮ่ง ~ | บริการ หน่วยงานภายใน ~ | รับฟังความคิดเห็น ~ |
| หน้าแรก / ยื่นคำร้อง               |                               |                     |                 | ดาวนเหลดแบบพอรม        |                     |
|                                    |                               |                     |                 | อาม - ตอบ              |                     |
| + ยีนคำร้อง                        | 4                             |                     |                 | แอ้มรื่องทอริต         |                     |
| เลขคำร้อง                          | เรื่อง                        |                     |                 | แลงเหล่งห              | สถานะ               |
| 9                                  | ร้องเรียน/ร้องทุกข์           |                     |                 | หน่วยงานของรัฐ >       | รับเรื่อง           |
| 8                                  | ร้องเรียน/ร้องทุกข์           |                     |                 | สถิติ >                | แจ้งเรื่อง          |
| 7                                  | ถนน                           |                     |                 | จองห้องประชุมออนไลน์   | ดำเนินการเสร็จแล้ว  |
| 6                                  | ถนน                           |                     |                 | 08 ธ.ค. 2563           | แจ้งเรื่อง          |
| 5                                  | เสียงตามสาย                   |                     |                 | 08 ธ.ค. 2563           | แจ้งเรื่อง          |
| 4                                  | ทดสอบค่ะ                      |                     |                 | 02 ເມ.ຍ. 2563          | แจ้งเรื่อง          |
| 3                                  | ทดสอบค่ะ                      |                     |                 | 23 ม.ค. 2563           | แจ้งเรื่อง          |
| 2                                  | เสียงตามสาย                   |                     |                 | 23 ม.ค. 2563           | แจ้งเรื่อง          |
|                                    |                               |                     |                 |                        | 1 - 8 จาก 8 รายการ  |

 ตารางแสดงรายการยื่นคำร้อง วันที่แจ้ง และสถานะการแจ้งเรื่อง สามารถคลิกปุ่ม + ยื่นคำร้อง เพื่อยื่นคำร้อง และคลิกที่เรื่องคำร้องเพื่อดูรายละเอียดการยื่นคำร้องได้

| 酠 เทศบาลดำบลบ้านโฮ่ง<br>จังหวัดลำพูน | หน้าแรก     | รู้จักเรา ~ | ข่าวสาร ~ | แนะนำบ้านโฮ่ง ~ | บริการ ~ | ข้อมูลหน่วยงาน ~ |                    |
|--------------------------------------|-------------|-------------|-----------|-----------------|----------|------------------|--------------------|
| หน้าแรก / ยื่นคำร้อง                 |             |             |           |                 |          |                  |                    |
|                                      |             |             |           |                 |          |                  |                    |
| + ยีนคำร้อง                          |             |             |           |                 |          |                  |                    |
| เลขคำร้อง                            | เรื่อง      |             |           |                 |          | วันที่           | สถานะ              |
| 3                                    | ทดสอบค่ะ    |             |           |                 |          | 23 ม.ค. 2563     | แจ้งเรื่อง         |
| 2                                    | เสียงตามสาย |             |           |                 |          | 23 ม.ค. 2563     | แจ้งเรื่อง         |
|                                      |             |             |           |                 |          |                  | 1 - 2 จาก 2 รายการ |

 เมื่อคลิกปุ่ม + ยื่นคำร้อง จะปรากฏหน้าจอให้กรอกรายละเอียดคำร้อง สามารถเลือกเรื่องที่ต้องการยื่นคำร้อง หรือเลือกอื่นๆ โดยระบุชื่อเรื่องเองได้ กรอกรายละเอียด ผู้แจ้ง และช่องการติดต่อกลับ และกดบันทึก

| ยื่นคำร้อง              |                                                                                                    | ×      |
|-------------------------|----------------------------------------------------------------------------------------------------|--------|
| วันที่                  | 20 ก.ย. 2564                                                                                                    |        |
| เรื่อง *                | <ul> <li>เสียงตามสาย</li> <li>ไฟกิ่ง</li> <li>ถนน</li> <li>ร้องเรียน/ร้องทุกข์</li> <li>อื่นๆ</li> <li>โปรดระบุ</li> <li>กรุณาเลือกรายการ</li> </ul> |        |
| รายละเอียด *            | กรอกรายละเอียด และที่ตั้ง                                                                                                    |        |
| ผู้แจ้ง *               | ชื่อผู้แจ้ง                                                                                                    |        |
| ช่องทางติดต่อ<br>กลับ * | ช่องทางติดต่อกลับ เช่น เบอร์โทรศัพท์, อีเมล หรือ เฟซบุค<br>เป็นต้น                                                                                   |        |
|                         | บันทึก                                                                                                    | ยกเลิก |

 เมื่อคลิก เรื่องคำร้องที่ต้องการดูรายละเอียด จะแสดงรายละเอียดคำร้อง สถานะของการยื่นคำร้อง และผลการดำเนินการ

| วันที่: 15 มิ.เ  | J. 2563                                                                                                |
|------------------|----------------------------------------------------------------------------------------------------|
| เรื่อง: เสียงต   | ามสาย                                                                                                  |
| รายละเอียด:      | ขอให้เจ้าหน้าที่ตรวจสอบลำโพงเสียงตามสายและแอมป์ของหมู่บ้าน เพราะเสียงสัญญาณดับไประหว่างที่เทศบาลประกาศ |
| หมู่ที่ 7 บ้านท้ | วยห้า                                                                                                  |
| สถานะ: ดำเ       | นินการเสร็จแล้ว                                                                                        |
| ผลการดำเนิ       | นการ: ดำเนินการแล้วเสร็จ วันที่ 17 ่มิ.ย.2563                                                          |

# การเรียกใช้งานเมนูถาม – ตอบ

 สามารถเรียกใช้งานเมนูถาม – ตอบ ได้จากแถบเมนูลัดด้านบนสุด หรือทางลัดหน้าแรก หรือคลิกจากเมนูตาม ตัวอย่างในภาพประกอบ หรือสามารถคลิกจากผังแสดงเมนูด้านท้ายเว็บไซต์ได้

| 🕋 ติดต่อเรา                      | ยื่นคำร้อง    | ถาม - ตอบ   | แจ้งเรื่องทุจริต  |                      |                       |                         |
|----------------------------------|---------------|-------------|-------------------|----------------------|-----------------------|-------------------------|
| เทศบาลตำบลบ้านโล<br>จังหวัดลำพุน | ว่ว หน้าแรก   | รู้จักเรา ~ | ข่าวสาร ~         | แนะนำบ้านโฮ่ง ~      | บริการ × หน่วยงานภายใ | น × รับฟังความคิดเห็น × |
| หน้าแรก / ถาม - ตอบ              |               |             |                   |                      | ดาวน์โหลดแบบฟอร์ม     |                         |
|                                  |               |             |                   |                      | ยื่นคำร้อง            |                         |
| + คำถาม/ความคิดเห็               | ้น            |             |                   |                      | ถาม - ตอบ             | ]                       |
| เลขลำดับ                         | วันที่        | เรื่อง      |                   |                      | แจ้งเรื่องทุจริต      | สถานะ                   |
| 7                                | 19 ก.ย. 2564  | ทดสอ        | υ                 |                      | หน่วยงานของรัฐ >      | รอตรวจสอบ               |
| 6                                | 07 ธ.ค. 2563  | ทดสอ        | U                 |                      | สถิติ >               | รอตรวจสอบ               |
| 5                                | 09 ธ.ค. 2563  | ทดสอ        | U                 |                      | จองห้องประชุมออนไลน์  | รอตรวจสอบ               |
| 4                                | 12 ก.พ. 2563  | ขอควา       | ามช่วยเหลือเหตุรำ | าคาญ                 |                       | ดำเนินการเสร็จแล้ว      |
| 3                                | 05 มี.ค. 2561 | ปัญหา       | เสียงดังรบกวนกา   | ารพักผ่อน จากร้านแพร | วาเมทัลชีท            | ดำเนินการเสร็จแล้ว      |
|                                  |               |             |                   |                      |                       | 1 - 5 จาก 5 รายการ      |

- ตารางแสดงรายการเรื่องถาม ตอบ จะแสดงเลขลำดับ วันที่ ชื่อเรื่อง และสถานะการดำเนินการ สามารถคลิก
   ปุ่ม + คำถาม/ความคิดเห็น เพื่อตั้งคำถาม หรือแสดงความคิดเห็น และคลิกที่ชื่อเรื่องเพื่อดูรายละเอียดการถาม
  - ตอบ

| Â      | ติดต่อเรา                          | ยื่นคำร้อง           | ถาม - ตอบ   | แจ้งเรื่องทุจริต |                     |            |                           |                     |
|--------|------------------------------------|----------------------|-------------|------------------|---------------------|------------|---------------------------|---------------------|
|        | เทศบาลตำบลบ้านโฮ่:<br>จังหวัดลำพูน | <sup>)</sup> หน้าแรก | รู้จักเรา ~ | <b>ข่าวสาร</b> ~ | แนะนำบ้านโฮ่ง ~     | บริการ √   | หน่วยงานภายใน <sup></sup> | รับฟังความคิดเห็น ~ |
| หน้าแร | ก / ถาม - ตอบ                      |                      |             |                  |                     |            |                           |                     |
| + •    | ำำถาม/ความคิดเห็เ                  | 1                    |             |                  |                     |            |                           |                     |
| ເລາ    | เลำดับ                             | วันที่               | เรื่อง      |                  |                     |            |                           | สถานะ               |
| 7      |                                    | 19 ก.ย. 2564         | ทดสอ        | IJ               |                     |            |                           | รอตรวจสอบ           |
| 6      |                                    | 07 ซ.ค. 2563         | ทดสอ        | U                |                     |            |                           | รอตรวจสอบ           |
| 5      |                                    | 09 ซ.ค. 2563         | ทดสอ        | IJ               |                     |            |                           | รอตรวจสอบ           |
| 4      |                                    | 12 ก.พ. 2563         | ขอควา       | มช่วยเหลือเหตุรำ | คาญ                 |            |                           | ดำเนินการเสร็จแล้ว  |
| 3      |                                    | 05 มี.ค. 2561        | ปัญหา       | เสียงดังรบกวนกา  | รพักผ่อน จากร้านแพร | วาเมทัลซีท |                           | ดำเนินการเสร็จแล้ว  |
|        |                                    |                      |             |                  |                     |            |                           | 1 - 5 จาก 5 รายการ  |

 เมื่อคลิกปุ่ม + คำถาม/ความคิดเห็น จะปรากฏหน้าจอให้กรอกรายละเอียดเรื่องถาม - ตอบ ซึ่งมีปุ่มที่สามารถ ใช้ในการจัดการ ดังนี้

| สัญลักษณ์      | คำอธิบาย                                           |
|----------------|----------------------------------------------------|
|                | ปุ่มบันทึกข้อมูล                                   |
|                | กดปุ่มเมื่อต้องการบันทึกข้อมูล                     |
| ×              | ปุ่มล้างข้อมูล                                     |
|                | กดปุ่มเมื่อต้องการล้างข้อมูล                       |
| ŵ              | ปุ่มลบข้อมูล                                       |
|                | กดปุ่มเมื่อต้องการลบข้อมูล                         |
| 🗎 บันทึก       | ปุ่มบันทึกข้อมูล                                   |
|                | กดปุ่มเมื่อต้องการบันทึกข้อมูลลงระบบ               |
| 🕤 กลับหน้าหลัก | ปุ่มกลับหน้าหลัก                                   |
|                | กดปุ่มเมื่อต้องการกลับหน้าหลักที่แสดงรายการทั้งหมด |

 กรอกรายละเอียดเรื่องถาม – ตอบในช่องคำถามที่มีเครื่อง \* ให้ครบถ้วน สามารถคลิกที่สัญลักษณ์ <sup>Q</sup> เพื่อ เลือกแนบไฟล์รูปภาพ หรือไฟล์ PDF ได้

| 🕋 ติดต่อเรา                                                                                                    | ยื่นคำร้อง                                                                                                    | ถาม - ตอบ                                               | แจ้งเรื่องทุจริต |                 |          |                        |                     |     |
|----------------------------------------------------------------------------------------------------|----------------------------------------------------------------------------------------------------|---------------------------------------------------------|------------------|-----------------|----------|------------------------|---------------------|-----|
| อางาลต่าบลบ้านโฮ่.<br>จังหวัดลำพูน                                                                                                    | <sup>ู่</sup> หน้าแรก                                                                                               | รู้จักเรา ~                                             | ข่าวสาร <b>~</b> | แนะนำบ้านโฮ่ง ~ | บริการ ∨ | หน่วยงานภายใน <i>`</i> | รับฟังความคิดเห็น ~ |     |
| หน้าแรก / ถาม-ตอบ                                                                                                    | / คำถาม/ความค                                                                                                    | า๊ดเห็น                                                 |                  |                 |          |                        |                     |     |
| คำถาม/ความคิดเห็น                                                                                                    |                                                                                                    |                                                         |                  |                 |          |                        |                     |     |
| วันที่: 20 ก.ย. 2564                                                                                                    |                                                                                                    |                                                         |                  |                 |          |                        |                     |     |
| ชื่อ *                                                                                                    | ชื่อ - ส                                                                                                    | กุล                                                     |                  |                 |          |                        |                     |     |
| ที่อยู่ *                                                                                                    | บ้านเล                                                                                                    | าขที่ ตำบล อำเภอ                                        | ังหวัด           |                 |          |                        |                     |     |
| อีเมล์/เบอร์โทรศัพท์ *                                                                                                    | อีเมล์                                                                                                    | หรือเบอร์โทรศัพท์                                       |                  |                 |          |                        |                     |     |
| ประเภท                                                                                                    | ไม่ระเ                                                                                                    | บุประเภท                                                | ~                |                 |          |                        |                     |     |
| เรื่อง *                                                                                                    | คำถา                                                                                                    | ม/ความคิดเท็น                                           |                  |                 |          |                        |                     |     |
| รายละเอียด *                                                                                                    | รายส                                                                                                    | ะเอียด                                                  |                  |                 |          |                        |                     |     |
| รูปภาพ หรือ PDF                                                                                                    |                                                                                                    | <br>กรุณาเสือกรายการ                                    |                  |                 | 2        |                        |                     | × × |
| เงื่อนไข<br>1. กรุณาป้อนข้อมูล * ให้ค<br>2. กรุณาใช้คำที่สุภาพและ<br>3. ทางทีมาขอสงบลิทธ์<br>**วายละเอียดและชื่อของ<br>ข้าพเจ้าขอยืนอันข้อความ<br>() กลับ | รบทุกซ่อง<br>ไม่เป็นการหมิ่นประ<br>ธิในการถงข้อความไ<br>ท่านจะไม่ถูกเปิดเผ<br>และยอมรับเสื่อนไขา<br><b>หน้าหลัก</b> | มาท ใส่ร้ายผู้อื่น<br>เม่เหมาะสมใดๆโดยมิ<br>1<br>ภูกข้อ | ท้องแจ้งส่วงหน้า |                 |          |                        |                     |     |

5. เมื่อคลิก ชื่อเรื่อง จากตารางแสดงรายการเรื่องถาม – ตอบ จะแสดงรายละเอียดเรื่องถาม – ตอบ สถานะ และ

ผลการดำเนินการ สามารถคลิกรูปภาพเพื่อดูภาพขนาดใหญ่ และคลิก 🛅 เพื่อดูเนื้อหาในไฟล์ PDF ได้

|                                               | ติดต่อเรา                                  | ยื่นคำร้อง            | ถาม - ตอบ   | แจ้งเรื่องทุจริต |                            |                  |                        |                     |
|-----------------------------------------------|--------------------------------------------|-----------------------|-------------|------------------|----------------------------|------------------|------------------------|---------------------|
| אחו<br>ונרֿ                                   | ศบาลตำบลบ้านโฮ่<br>หวัดลำพูน               | <sup>่ว</sup> หน้าแรก | รู้จักเรา ~ | ข่าวสาร ~        | แนะนำบ้านโฮ่ง <sup>,</sup> | <b>บริ</b> การ ~ | หน่วยงานภายใน <i>~</i> | รับฟังความคิดเห็น ~ |
| หน้าแรก /                                     | / ถาม - ตอบ /                              | คำถาม - คำตอบ         | I           |                  |                            |                  |                        |                     |
| <mark>เลขลำด</mark> ัง                        | ບ: 7                                       |                       |             |                  |                            |                  |                        |                     |
| <b>วันที่: 19</b><br>เรื่อง: ทดส<br>รายละเอีย | <b>) ก.ย. 2564 เว</b> ล์<br>อบ<br>ด: ทดสอบ | ลา: 16:51:11          |             |                  |                            |                  |                        |                     |
| สถานะ: รอ<br>ผลการดำเ                         | อตรวจสอบ<br>นินการ:                        |                       |             |                  |                            |                  |                        |                     |
|                                               |                                            | PDF                   |             |                  |                            |                  |                        |                     |

# การเรียกใช้งานเมนูแจ้งเรื่องทุจริต

 สามารถเรียกใช้งานเมนูแจ้งเรื่องร้องทุจริต ได้จากแถบเมนูลัดด้านบนสุด หรือทางลัดหน้าแรก หรือคลิกจากเมนู ตามตัวอย่างในภาพประกอบ หรือสามารถคลิกจากผังแสดงเมนูด้านท้ายเว็บไซต์ได้

| Â       | ติดต่อเรา                          | ยื่นคำร้อง | ถาม - ตอบ     | แจ้งเรื่องทุจริต |                        |                      |                         |
|---------|------------------------------------|------------|---------------|------------------|------------------------|----------------------|-------------------------|
|         | เทศบาลตำบลบ้านโฮ่:<br>จังหวัดลำพูน | ้ หน้าแรก  | รู้จักเรา ~   | ข่าวสาร ~        | <b>แนะนำบ้านโฮ่ง</b> ~ | บริการ หน่วยงานภายใง | u × รับฟังความคิดเห็น × |
| หน้าแรก | / เรื่องร้องเรียนก                 | ารทุจริต   |               |                  |                        | ดาวนไหลดแบบฟอรม      |                         |
|         |                                    |            |               |                  |                        | ย็นคำร้อง            |                         |
| + แจ้   | ว้งเรื่องทุจริต                    |            |               |                  |                        | ถาม - ตอบ            |                         |
| เลขค์   | ำร้อง                              |            | วันที่        |                  | เรื่อง                 | แจ้งเรื่องทุจริต     |                         |
| 10      |                                    |            | 05 ເມ.ຍ. 2564 |                  | ทดสอบอีก               | หน่วยงานของรัฐ >     | เสอบ                    |
| 9       |                                    |            | 05 ເມ.ຍ. 2564 |                  | ทดสอบ                  | สถิติ >              | สอบ                     |
| 8       |                                    |            | 30 มี.ค. 2564 |                  | ทดสอบ                  | จองห้องประชุมออนไลน์ | ารเสร็จแล้ว             |
|         |                                    |            |               |                  |                        |                      | 1 - 3 จาก 3 รายการ      |

 ตารางแสดงรายการแจ้งเรื่องทุจริต จะแสดงเลขคำร้อง วันที่แจ้ง ชื่อเรื่อง และสถานะการดำเนินการ สามารถ คลิกปุ่ม <u>+ แจ้งเรื่องทุจริต</u> เพื่อแจ้งเรื่องร้องเรียนการทุจริต โดยรายละเอียดการแจ้งเรื่องทุจริตจะไม่ถูกเปิดเผย

| 🕋 ติดต่อเรา ล่                                                                              | ยื่นคำร้อง ถาม - ตอบ                                      | แจ้งเรื่องทุจริต |                                      |                 |                                            |                       |
|---------------------------------------------------------------------------------------------|-----------------------------------------------------------|------------------|--------------------------------------|-----------------|--------------------------------------------|-----------------------|
| 📄 เทศบาลตำบลบ้านโฮ่ม<br>จังหวัดลำพูน                                                        | หน้าแรก รู้จักเร                                          | ı× ข่าวสาร×      | แนะนำบ้านโฮ่ง ~                      | <b>บริการ</b> ~ | หน่วยงานภายใน ~                            | รับฟังความคิดเห็น ~   |
| น้ำแรก / เรื่องร้องเรียนกา                                                                  | ารทุจริต                                                  |                  |                                      |                 |                                            |                       |
|                                                                                             |                                                           |                  |                                      |                 |                                            |                       |
| + แจ้งเรื่องทุจริต                                                                          |                                                           |                  |                                      |                 |                                            |                       |
| + แจ้งเรื่องทุจริต<br>เลขคำร้อง                                                             | วันที่                                                    |                  | เรื่อง                               |                 | สถานะ                                      |                       |
| + แจ้งเรื่องทุจริต<br>เลขคำร้อง<br>10                                                       | วันที่<br>05 เม.ย. 2564                                   | 4                | เรื่อง<br>ทดสอบอีก                   |                 | สถานะ<br>รอตรวจส <sub>ั</sub>              | อบ                    |
| <ul> <li>+ แจ้งเรื่องทุจริต</li> <li>เลขคำร้อง</li> <li>10</li> <li>9</li> </ul>            | วันที่<br>05 เม.ย. 2564<br>05 เม.ย. 2564                  | 8                | เรื่อง<br>ทดสอบอีก<br>ทดสอบ          |                 | สถานะ<br>รอตรวจสถ<br>รอตรวจสถ              | อบ<br>อบ              |
| <ul> <li>+ แจ้งเรื่องทุงริต</li> <li>เลขคำร้อง</li> <li>10</li> <li>9</li> <li>8</li> </ul> | วันที่<br>05 เม.ย. 2564<br>05 เม.ย. 2564<br>30 มี.ค. 2564 | \$               | เรื่อง<br>ทดสอบอีก<br>ทดสอบ<br>ทดสอบ |                 | สถานะ<br>รอตรวจสะ<br>รอตรวจสะ<br>ดำเนินการ | อบ<br>อบ<br>เสร็จแล้ว |

 เมื่อคลิกปุ่ม + แจ้งเรื่องทุจริต จะปรากฏหน้าจอให้กรอกรายละเอียดแจ้งเรื่องทุจริต ซึ่งมีปุ่มที่สามารถใช้ในการ จัดการ ดังนี้

| สัญลักษณ์      | คำอธิบาย                                           |  |  |  |  |
|----------------|----------------------------------------------------|--|--|--|--|
| $\sim$         | ปุ่มบันทึกข้อมูล                                   |  |  |  |  |
|                | กดปุ่มเมื่อต้องการบันทึกข้อมูล                     |  |  |  |  |
| ×              | ปุ่มล้างข้อมูล                                     |  |  |  |  |
|                | กดปุ่มเมื่อต้องการล้างข้อมูล                       |  |  |  |  |
| ŵ              | ปุ่มลบข้อมูล                                       |  |  |  |  |
|                | กดปุ่มเมื่อต้องการลบข้อมูล                         |  |  |  |  |
| 🗎 บันทึก       | ปุ่มบันทึกข้อมูล                                   |  |  |  |  |
|                | กดปุ่มเมื่อต้องการบันทึกข้อมูลลงระบบ               |  |  |  |  |
| 🕤 กลับหน้าหลัก | ปุ่มกลับหน้าหลัก                                   |  |  |  |  |
|                | กดปุ่มเมื่อต้องการกลับหน้าหลักที่แสดงรายการทั้งหมด |  |  |  |  |

 กรอกรายละเอียดแจ้งเรื่องร้องเรียนการทุจริตในช่องคำถามที่มีเครื่อง \* ให้ครบถ้วน สามารถคลิกที่สัญลักษณ์ <sup>Q</sup> เพื่อเลือกแนบไฟล์รูปภาพ หรือไฟล์ PDF ได้

| 🕋 ติดต่อเรา                                                                                                    | ยื่นคำร้อง ถ                                                                                                    | าม - ตอบ                               | แจ้งเรื่องทุจริต        |                 |                     |                 |                     |
|----------------------------------------------------------------------------------------------------|----------------------------------------------------------------------------------------------------|----------------------------------------|-------------------------|-----------------|---------------------|-----------------|---------------------|
| เทศบาลตำบลบ้านโฮ่ว<br>จังหวัดลำพูน                                                                                                    | หน้าแรก                                                                                                    | รู้จักเรา ~                            | ข่าวสาร ~               | แนะนำบ้านโฮ่ง ~ | บริการ <sup>_</sup> | หน่วยงานภายใน ~ | รับฟังความคิดเห็น ~ |
| แจ้งเรื่องร้องเรียนการทุจ                                                                                                    | วริต                                                                                                    |                                        |                         |                 |                     |                 |                     |
| วันที่: 20 ก.ย. 2564                                                                                                    |                                                                                                    |                                        |                         |                 |                     |                 |                     |
| ชื่อ *                                                                                                    | ชื่อ - สกุล                                                                                                    |                                        |                         |                 |                     |                 |                     |
| ที่อยู่ *                                                                                                    | บ้านเลขที่ ต่ำเ                                                                                                    | มล อำเภอ จังหวั                        | ด                       |                 |                     |                 |                     |
| อีเมล์/เบอร์โทรศัพท์ *                                                                                                    | อีเมล์ หรือเบอ                                                                                                    | ร์โทรศัพท์                             |                         |                 |                     |                 |                     |
| เรื่อง *                                                                                                    | คำถาม/ความไ                                                                                                    | คิดเห็น                                |                         |                 |                     |                 |                     |
| รายละเอียด *                                                                                                    | รายละเอียด                                                                                                    |                                        |                         |                 |                     |                 |                     |
| รูปภาพ หรือ PDF                                                                                                    | <br>กรุณาเสือก                                                                                                    | รายการ                                 |                         | Q               |                     |                 | × ×                 |
| เงื่อนไข<br>1. กรุณาป้อนข้อมูล * ให้ครบ<br>2. กรุณาใช้คำที่สุภาพและไม่<br>3. ทางทีมงานขอสงวนสิทธิ์ไห<br>**รายละเอียคและชื่อของท่า<br>ข้าพเจ้าขอยืนยันข้อความแล<br>🖹 บันทึก 🏷 กลับหน้ | ทุกซ่อง<br>เป็นการหมิ่นประมาท<br>แการลบซ้อความไม่เห<br>นจะไม่ถูกเป็ดเผย<br>ะยอมรับเงื่อนไขทุกข้<br><mark>าหลัก</mark> | ใส่ร้ายผู้อื่น<br>มาะสมใดๆโดยมิต้<br>อ | <i>้องแจ้งส่วงห</i> บ้า |                 |                     |                 |                     |

## การเรียกใช้งานเมนูข้อมูลหน่วยงาน

- สามารถเรียกใช้งานเมนูข้อมูลหน่วยงาน ได้จากหน้าแรกส่วนของหน่วยงานภายในเทศบาลตำบลบ้านโฮ่ง หรือ คลิกจากเมนูตามตัวอย่างในภาพประกอบ
- 2. คลิกส่วนงานที่ต้องการดูข้อมูล จะแสดงข้อมูลของส่วนงานที่เลือก สามารถคลิกดูรายละเอียดข้อมูลแต่ละหัวข้อได้
- รายการข้อมูลที่แสดงในแต่ละหัวข้อ จะแสดงรายการใหม่ 5 รายการแรก สามารถคลิก "ดูทั้งหมด" เพื่อดู รายการทั้งหมดได้ และคลิกที่สัญลักษณ์ > เพื่อแสดงรายการภายในหัวข้อ หรือคลิกที่สัญลักษณ์ 
   เพื่อซ่อน รายการภายในหัวข้อที่ต้องการได้

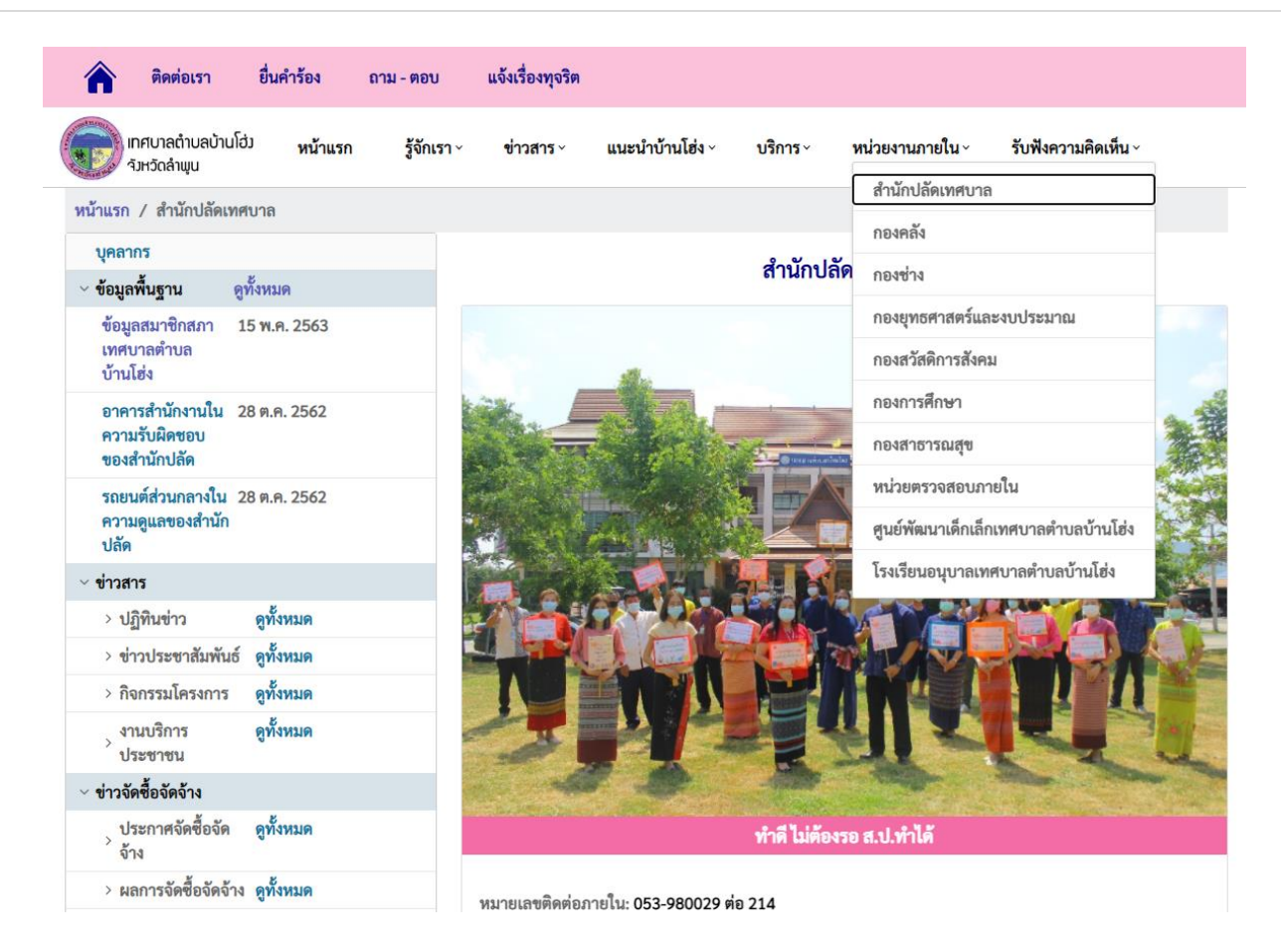

 เมื่อคลิกรายการที่ต้องการ จะปรากฏรายละเอียดของรายการที่เลือก สามารถคลิกรูปภาพเพื่อดูภาพขนาดใหญ่ และคลิกที่สัญลักษณ์ (พื่อดูเนื้อหาไฟล์ PDF ได้ ทั้งนี้ สามารถคลิกหัวข้อบนแถบนำทาง เพื่อดูรายการทั้งหมด ในหัวข้อที่เลือกได้ ยกตัวอย่าง "กิจกรรมโครงการ" ดังรูปภาพด้านล่าง

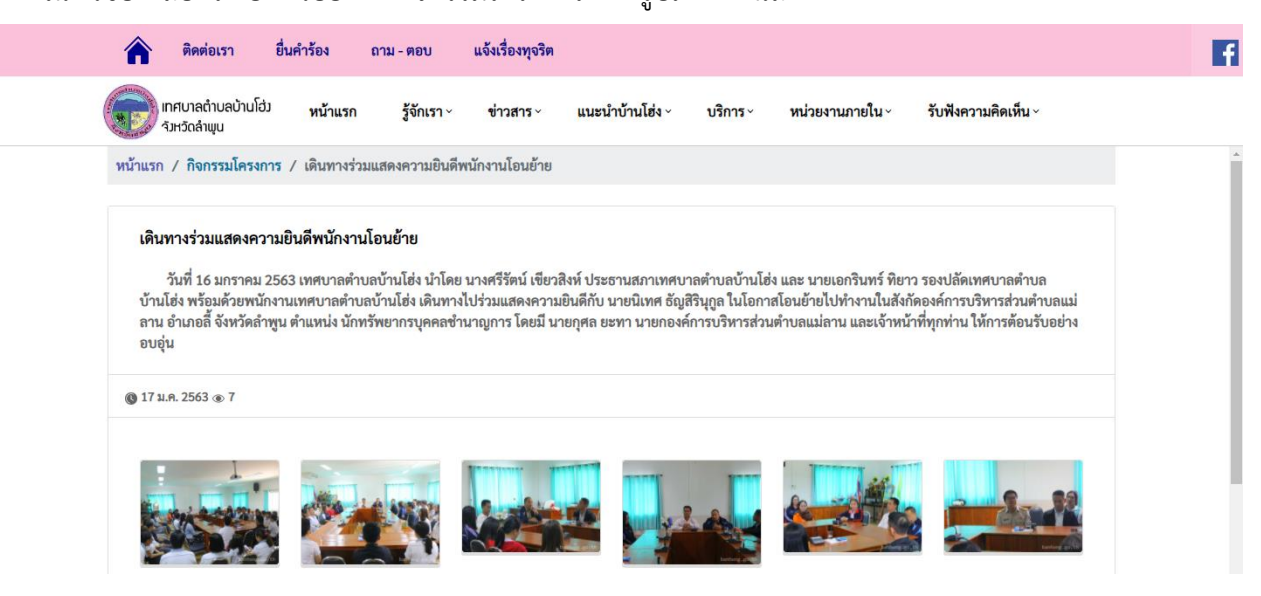

5. เมื่อคลิก หัวข้อบนแถบนำทาง หรือคลิก "ดูทั้งหมด" จากหน้าหลักข้อมูลหน่วยงาน จะแสดงรายการทั้งหมด ภายในหัวข้อที่เลือก ยกตัวอย่าง "กิจกรรมโครงการ" จะแสดงรายการกิจกรรมโครงการทั้งหมด ภายใต้ส่วนงาน นั้น ทั้งนี้สามารถเลือกแสดงรายการของส่วนงานที่ต้องการ หรือเลือกทั้งหมดเพื่อแสดงรายการทุกส่วนงาน และ สามารถค้นหารายการที่ต้องการด้วยการพิมพ์คำค้นหาที่ต้องการแล้ว กด Enter ระบบจะทำการค้นหารายการ ภายใต้หัวข้อ กิจกรรมโครงการ ที่ตรงกับคำค้นหา และส่วนงานที่เลือก ทั้งนี้สามารถคลิกชื่อส่วนงานบนแถบนำ ทาง เพื่อกลับไปยังหน้าหลักของส่วนงานได้

|          | ติดต่อเรา                        | ยื่นคำร้อง                   | ถาม - ตอบ           | แจ้งเรื่องทุจริต |                 |                               |               |                                         |
|----------|----------------------------------|------------------------------|---------------------|------------------|-----------------|-------------------------------|---------------|-----------------------------------------|
|          | ทศบาลตำบลบ้านโฮ่<br>จังหวัดลำพูน | <sup>ู</sup> ม หน้าแรก       | รู้จักเรา ^         | <b>ข่าวสาร</b> ~ | แนะนำบ้านโฮ่ง ~ | บริการ ~                      | หน่วยงานภายใน | <ul> <li>รับฟังความคิดเห็น ~</li> </ul> |
| หน้าแรก  | / สำนักปลัดเทศ                   | บาล / กิจกรรมใ               | โครงการ             |                  |                 |                               |               |                                         |
|          |                                  | <b>ค้นหารา</b> ย<br>พิมพ์แล้ | ยการ<br>วัวกด Enter |                  | đ               | วนงาน<br>สำนักปลัดเทศบาล<br>© | ~             |                                         |
| รายการ   |                                  |                              |                     |                  | หน่วยงา         | ทงหมด<br>สำนักปลัดเทศบาล      |               | วันที่                                  |
| เดินทาง  | ร่วมแสดงความยินเ                 | ดีพนักงานโอนย้าย             | 9                   |                  | สำนักปะ         | กองคลัง<br>กองช่าง            |               | 17 ม.ค. 2563                            |
| กิจกรรม  | ธรรมะสัญจร ทำบุ                  | ญนอกสถานที่                  |                     |                  | สำนักปร         | กองยุทธศาสตร์แ <b>ล</b>       | ะงบประมาณ     | 17 ม.ค. 2563                            |
| โครงการ  | <b>เจิตอาสาพระราช</b> ท          | iาน 904 วปร.                 |                     |                  | สำนักปร         | กองการศึกษา                   | N             | 08 ม.ค. 2563                            |
| กิจกรรม  | หน้าเสาธง 6 มกรา                 | คม 2563                      |                     |                  | สำนักปล         | กองสาธารณสุข<br>ดเทศบาล       |               | 06 ม.ค. 2563                            |
| ร่วมเดิน | ขบวนในงานสักการ                  | ระพระนางจามเท่               | วีฯ ประจำปี 2562    |                  | สำนักปล้        | ดเทศบาล                       |               | 29 พ.ย. 2562                            |
| ประชุมส  | เภาเทศบาลฯ สมัย                  | สามัญ สมัยที่ 4/2            | 562                 |                  | สำนักปลั        | ดเทศบาล                       |               | 22 พ.ย. 2562                            |
| การประ   | ชุมสภาเทศบาลฯ ส                  | เม้ยวิสามัญ สมัยที           | 1/2562              |                  | สำนักปล้        | ดเทศบาล                       |               | 25 ต.ค. 2562                            |
| ร່ວມປรະ  | กอบพิธีเนื่องในวัน               | ปิยมหาราช 23 ตุ              | ลาคม 2562           |                  | สำนักปล้        | ดเทศบาล                       |               | 23 ต.ค. 2562                            |

# การเรียกดูข้อมูล รายได้ อปท. ภายใต้กองคลัง

 สามารถเรียกดูข้อมูล รายได้ อปท. ได้โดยการคลิกจากรายการข้อมูลภายใต้กองคลัง ตามตัวอย่างใน ภาพประกอบ

| ดิดต่อเรา                            | ยื่นคำร้อง                   | ถาม - ตอบ   | แจ้งเรื่องทุจริต          |                               |          |                                     |
|--------------------------------------|------------------------------|-------------|---------------------------|-------------------------------|----------|-------------------------------------|
| เทศบาลตำบลบ้า<br>ด้าหวัดจำแนน        | านโฮ่ว <mark>หน้าแร</mark> ก | รู้จักเรา ~ | ข่าวสาร ~                 | <mark>แนะนำบ้าน</mark> โฮ่ง ~ | บริการ ~ | หน่วยงานภายใน~ รับฟังความคิดเห็น    |
|                                      |                              |             |                           |                               |          | สำนักปลัดเทศบาล                     |
| านาแรก / กองพลง                      |                              |             |                           |                               |          | กองคลัง                             |
| บุคลากร                              |                              |             |                           |                               | กอง      | F กองช่าง                           |
| <u>รายเด อปท.</u>                    | R                            |             |                           |                               |          | <u>ถุณแพรสาสตร์และเบประบาณ</u>      |
| < ข้อมูลพื้นฐาน                      | ดูทั้งหมด                    |             | SEAL ST                   | 14 11 A. 14                   | and i    | 11040 1011 1519 365104 0 0 304 156  |
| ข้อมูล ฝ่ายบริหาร                    | 22 ມີ.ຍ. 2563                |             |                           | and the party                 | - An     | กองสวัสดิการสังคม                   |
| งานคลัง (ข้อมูล<br>ครุภัณฑ์          |                              | 1           | Y in                      |                               |          | กองการศึกษา                         |
| คอมพิวเตอร์)                         |                              |             | States                    |                               |          | กองสาธารณสุข                        |
| ข้อมูล ฝ่ายบริหาร<br>งานคลัง (ข้อมูล | 22 มิ.ย. 2563                |             |                           |                               |          | หน่วยตรวจสอบภายใน                   |
| ครุภัณฑ์ยาน<br>พาหนะ)                |                              |             | Contraction of the second |                               |          | ศูนย์พัฒนาเด็กเล็กเทศบาลตำบลบ้านโฮ่ |
| ข้อมูล ฝ่ายบริหาร                    | 22 ມີ.ຍ. 2563                |             |                           |                               |          | โรงเรียนอนุบาลเทศบาลตำบลบ้านโฮ่ง    |

 เมื่อคลิก รายได้ อปท. จะแสดงละเอียด รายได้แยกตามปีงบประมาณ งวดวันที่ รายละเอียดรายได้ จำนวนเงิน และวันที่ลงข้อมูล คลิกเปลี่ยน ปีงบประมาณ <sup>ปังบประมาณ</sup> <u>2562</u> เพื่อเลือกดูข้อมูลของปีงบประมาณอื่นได้ สามารถคลิกสัญลักษณ์ (พื่อแสดง หรือซ่อนจำนวนผู้ชำระภาษีแต่ละประเภทได้

| Â     | ติดต่อเรา                         | ยื่นคำร้อง แจ้งเรื่องร้องเรียน                     |                           |                               |                       |                             |               |
|-------|-----------------------------------|----------------------------------------------------|---------------------------|-------------------------------|-----------------------|-----------------------------|---------------|
|       | เทศบาลตำบลบ้านโอ่<br>จังหวัดลำพูน | <sup>1)</sup> หน้าแรก รู้จักเรา~ ข่าว              | สาร× แนะนำบ้านโย่ง        | <ul> <li>∨ บริการ </li> </ul> | ข้อมูลหน่วยงาน ~      |                             |               |
| หน้า  | าแรก / กองคลัง ,                  | / รายได้ อปท.                                      |                           |                               |                       |                             |               |
| ปีงบา | ประมาณ 2562                       | ×                                                  |                           |                               |                       |                             |               |
|       | ปึงบประมาณ                        | งวดวันที่                                          | ภาษีโรงเรือน<br>และที่ดิน | ภาษีบำรุงท้องที่              | ภาษีป้าย              | ค่าธรรมเนียม<br>และใบอนุญาต | วันที่        |
| ~     | 2562                              | 1 ตุลาคม 2561 - 31 ตุลาคม 2561<br>จำนวนผู้ชำระภาษี | 22,867.00 บาท<br>0 ราย    | 564.30 บาท<br>0 ราย           | 1,448.00 บาท<br>0 ราย | 0.00 บาท<br>0 ราย           | 24 มี.ค. 2563 |
| >     | 2562                              | 1 พฤศจิกายน 2561 - 30 พฤศจิกายน 2561               | 0.00 บาท                  | 268.85 บาท                    | 464.00 บาท            | 0.00 บาท                    | 29 พ.ค. 2563  |
| >     | 2562                              | 1 ธันวาคม 2561 - 31 ธันวาคม 2561                   | 0.00 บาท                  | 42.75 บาท                     | 0.00 บาท              | 0.00 บาท                    | 29 พ.ค. 2563  |
| >     | 2562                              | 1 มกราคม 2562 - 31 มกราคม 2562                     | 162,560.00 บาท            | 16,066.00 บาท                 | 69,823.00 บาท         | 0.00 บาท                    | 29 พ.ค. 2563  |
| >     | 2562                              | 1 กุมภาพันธ์ 2562 - 28 กุมภาพันธ์ 2562             | 972,526.00 บาท            | 70,597.70 บาท                 | 216,836.00 บาท        | 0.00 บาท                    | 29 W.A. 2563  |
|       | 2562                              | 1 มีนาคม 2562 - 31 มีนาคม 2562                     | 563 570 00 1100           | 52 197 80 1120                | 135,696,00 1/20       | 0.00 1170                   | 29 W.B. 2563  |

#### การเรียกใช้งานเมนูกราฟสถิติผู้รับบริการ

- สามารถเรียกใช้งานเมนูกราฟสถิติผู้รับบริการ โดยการคลิกเมนูบริการ และเลือกเมนูสถิติ เลือกกราฟสถิติ ผู้รับบริการตามตัวอย่างในภาพประกอบ
- กราฟแสดงข้อมูลจำนวนผู้รับบริการ และร้อยละคะแนนความพึงพอใจเป็นแบบรายเดือน สามารถเลือกเปลี่ยน ปีงบประมาณ และเดือนที่ต้องการดูข้อมูลได้

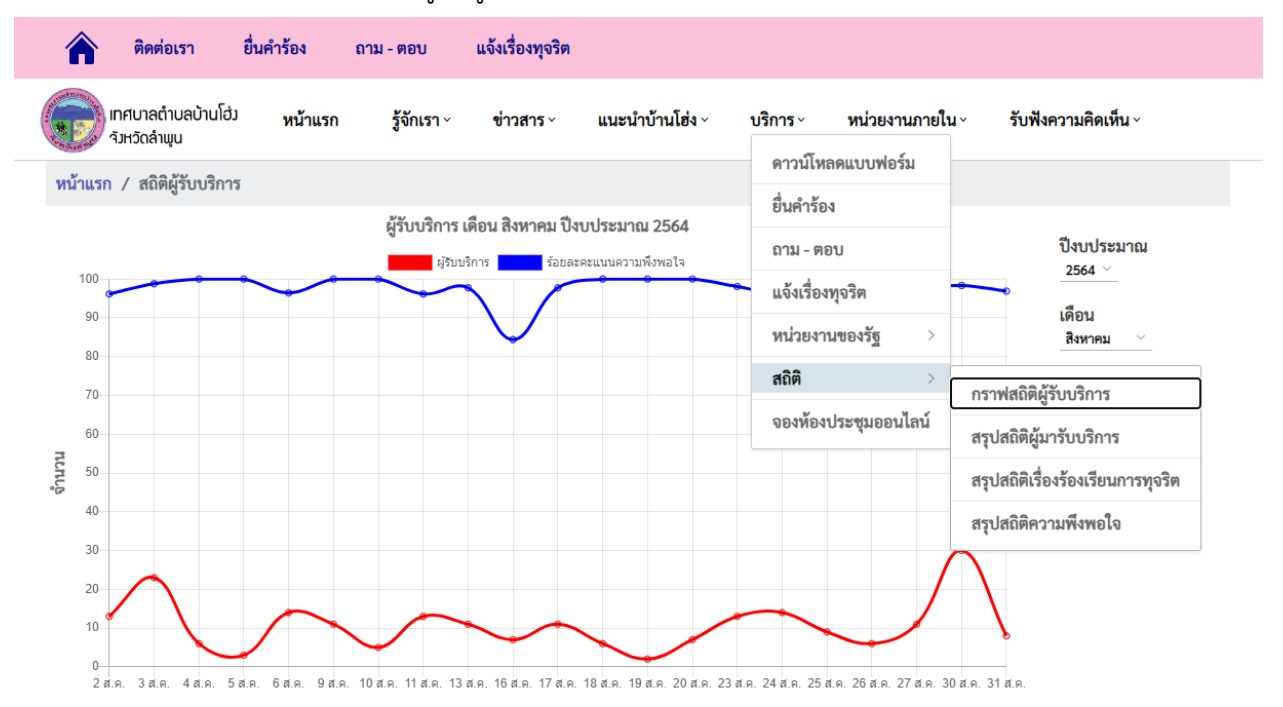

# การเรียกใช้งานเมนูสรุปสถิติผู้มารับบริการ

- สามารถเรียกใช้งานเมนูสรุปสถิติผู้มารับบริการ โดยการคลิกเมนูบริการ และเลือกเมนูสถิติ เลือกสรุปสถิติผู้มารับ บริการตามตัวอย่างในภาพประกอบ
- ตารางสรุปข้อมูลเชิงสถิติ ผู้มารับบริการ ของเทศบาลตำบลบ้านโฮ่ง จังหวัดลำพูน ผ่านศูนย์ประชาสัมพันธ์ ณ จุด บริการ แสดงการเปรียบเทียบข้อมูลจำนวน 3 ปี

| <b>^</b>       | ติดต่อเรา ยื่น             | เคำร้อง | ถาม - ตอบ      | แจ้งเรื่องทุจริต      |                                                         |                           |            |        |                               |         |
|----------------|----------------------------|---------|----------------|-----------------------|---------------------------------------------------------|---------------------------|------------|--------|-------------------------------|---------|
| โกศน<br>จังหวั | มาลตำบลบ้านโฮ่ม<br>iดลำพูน | หน้าแรก | รู้จักเรา ^    | ข่าวสาร ~             | แนะนำบ้านโฮ่ง ~                                         | บริการ ×                  | หน่วยงาเ   | เภายใเ | u× รับฟังความคิดเห็น≀         |         |
| หน้าแรก /      | สถิติผู้มารับบริการ        |         |                |                       |                                                         | ดาวน์ไห                   | ลดแบบฟอร์เ | ม      |                               |         |
|                | 4                          |         |                |                       |                                                         | ยื่นคำร้อ                 | ٩          |        |                               |         |
|                |                            |         |                | สรุปข้อ<br>ของเทศบา   | มูลเชิงสถิติ ผู้มารับบริการ<br>เลตำบลบ้านโฮ่ง จังหวัดลำ | ์<br>ถาม - ตร             | ອບ         |        |                               |         |
|                |                            |         |                | ผ่านศูนย์             | ประชาสัมพันธ์ ณ จุดบริก                                 | า แจ้งเรื่อง              | ทุจริต     |        |                               |         |
|                | เดือน                      |         | จำน<br>ปีงบประ | เวนครั้ง<br>เมาณ 2563 | จำนวน<br>ปีงบประมา                                      | <sup>ค</sup><br>ฉ หน่วยงา | นของรัฐ    | >      | จำนวนครั้ง<br>ปังบประมาณ 2565 |         |
|                | ตุลาคร                     | 4       | :              | 388                   | 201                                                     | สถิติ                     |            | >      | กราฟสกิติผู้รับบริการ         |         |
|                | พฤศจิกา                    | ยน      | 4              | 416                   | 227                                                     | 7 จองห้อง                 | ประชุมออนไ | ูลน์   | 113 IMEEIDING 3 0 0 311 13    |         |
|                | ธันวาค                     | ม       | :              | 244                   | 136                                                     | 5                         | -          |        | สรุปสถตผูมารับบริการ          |         |
|                | มกราค                      | ม       | :              | 126                   | 310                                                     | )                         |            |        | สรุปสถิติเรื่องร้องเรียนกา    | รทุจริต |
|                | กุมภาพั                    | นซ์     | :              | 341                   | 365                                                     | 5                         |            |        | สรุปสถิติความพึงพอใจ          |         |
|                | มีนาคะ                     | u       | :              | 178                   | 372                                                     | 2                         |            |        | 0                             |         |
|                | เมษาย                      | น       | :              | 263                   | 232                                                     | 2                         |            |        | 0                             |         |
|                | พฤษภา                      | คม      |                | 95                    | 338                                                     | 3                         |            |        | 0                             |         |
|                | มิถุนาย                    | น       | :              | 301                   | 539                                                     | 9                         |            |        | 0                             |         |
|                | กรกฎาศ                     | นะค     | :              | 168                   | 612                                                     | 2                         |            |        | 0                             |         |
|                | สิงหาค                     | ม       | :              | 249                   | 223                                                     | 3                         |            |        | 0                             |         |
|                | กันยาย                     | น       | :              | 254                   | 84                                                      |                           |            |        | 0                             |         |
|                |                            |         |                |                       |                                                         |                           |            |        |                               |         |
|                | รวม                        |         | 3              | 023                   | 363                                                     | 9                         |            |        | 0                             |         |

# การเรียกใช้งานเมนูสรุปสถิติเรื่องร้องเรียนการทุจริต

- สามารถเรียกใช้งานเมนูสรุปสถิติเรื่องร้องเรียนการทุจริต โดยการคลิกเมนูบริการ และเลือกเมนูสถิติ เลือกสรุป สถิติเรื่องร้องเรียนการทุจริตตามตัวอย่างในภาพประกอบ
- ตารางสรุปข้อมูลเชิงสถิติ เรื่องร้องเรียนการทุจริตและประพฤติมิชอบของเจ้าหน้าที่ ของเทศบาลตำบลบ้านโฮ่ง จังหวัดลำพูน ผ่านช่องทางโซเซียลเน็ตเวิร์ค ศูนย์รับเรื่องร้องเรียน และช่องทางอื่น แสดงการเปรียบเทียบข้อมูล จำนวน 3 ปี

| <b>^</b>         | ดต่อเรา ยื่นคำร้อง               | ถาม - ตอบ แจ้งเรื่องทุจริต                       |                                                                 |                    |                                   |  |  |
|------------------|----------------------------------|--------------------------------------------------|-----------------------------------------------------------------|--------------------|-----------------------------------|--|--|
| เทศบา<br>จังหวัด | าลตำบลบ้านโฮ่ง หน้าแรก<br>าลำพูน | รู้จักเรา > ข่าวสาร >                            | แนะนำบ้านโฮ่ง ~ บริการ                                          | ร∼ หน่วยงานภายใน   | ı × รับฟังความคิดเห็น ×           |  |  |
| พน้าแรก / ส      | สถิติเรื่องร้องเรียนการทจริต     |                                                  | ดา                                                              | วน์โหลดแบบฟอร์ม    |                                   |  |  |
|                  |                                  |                                                  | ยื่น                                                            | คำร้อง             |                                   |  |  |
|                  |                                  | สรุปข้อมูลเชิงสถิติ เรื่องร้องเรีย<br>ของเทศบาลเ | นการทุจริตและประพฤต <sub>ิ ถาร</sub><br>กำบลบ้านโฮ่ง จังหวัดลำห | ม - ตอบ            |                                   |  |  |
|                  |                                  | ผ่านช่องทางโซเชียลเน็ตเวิ                        | ร์ค ศูนย์รับเรื่องร้องเรียน แจ้                                 | งเรื่องทุจริต      |                                   |  |  |
|                  | เดือน                            | จำนวนครั้ง<br>ปีงบประมาณ 2563                    | จำนวนค<br>ปังบประมาณ ที่ไม่                                     | วยงานของรัฐ >      | จำนวนครั้ง<br>ปีงบประมาณ 2565     |  |  |
|                  | ตุลาคม                           | 0                                                | ୦ ଶରି                                                           | ติ >               | กราฟสถิติผู้รับบริการ             |  |  |
|                  | พฤศจิกายน                        | 0                                                | <mark>0</mark> จอ                                               | งห้องประชุมออนไลน์ | สรปสถิติผ้มารับบริการ             |  |  |
|                  | ธันวาคม                          | 0                                                | 0                                                               |                    |                                   |  |  |
|                  | มกราคม                           | 0                                                | 0                                                               |                    | สรุปสถิติเรื่องร้องเรียนการทุจรีต |  |  |
|                  | กุมภาพันธ์                       | 0                                                | 0                                                               |                    | สรุปสถิติความพึงพอใจ              |  |  |
|                  | มีนาคม                           | 0                                                | 0                                                               |                    | 0                                 |  |  |
|                  | เมษายน                           | 0                                                | 0                                                               |                    | 0                                 |  |  |
|                  | พฤษภาคม                          | 0                                                | 0                                                               |                    | 0                                 |  |  |
|                  | มิถุนายน                         | 0                                                | 0                                                               |                    | 0                                 |  |  |
|                  | กรกฎาคม                          | 0                                                | 0                                                               |                    | 0                                 |  |  |
|                  | สิงหาคม                          | 0                                                | 0                                                               |                    | 0                                 |  |  |
|                  | กันยายน                          | 0                                                | 0                                                               |                    | 0                                 |  |  |
|                  | 5231                             | 0                                                | 0                                                               |                    | 0                                 |  |  |

## การเรียกใช้งานเมนูสรุปสถิติความพึงพอใจ

1. สามารถเรียกใช้งานเมนูสรุปสถิติความพึงพอใจ โดยการคลิกเมนูบริการ และเลือกเมนูสถิติ เลือกสรุปสถิติความ

พึงพอใจตามตัวอย่างในภาพประกอบ

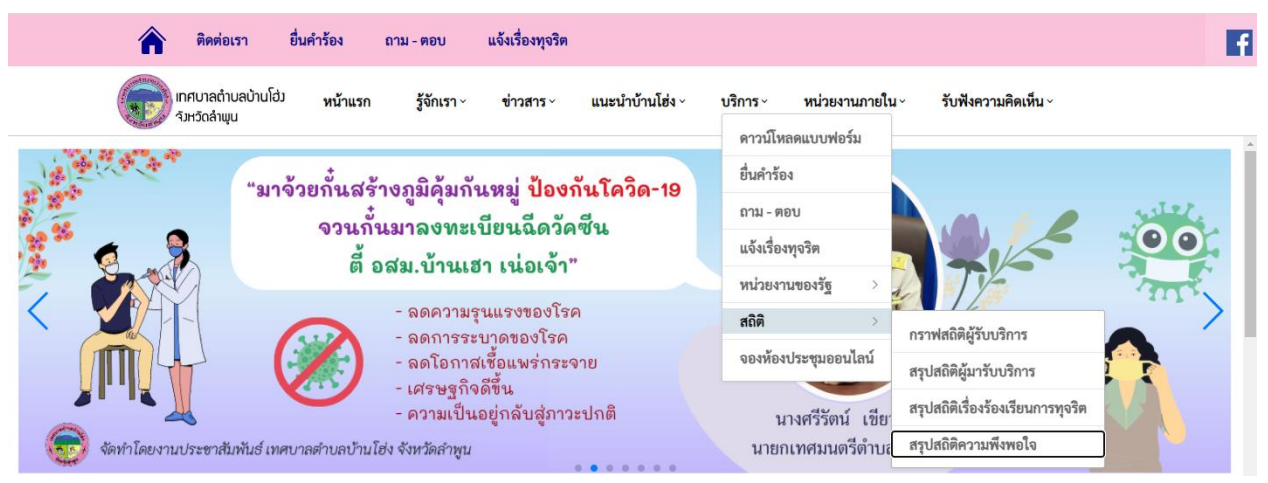

2. สรุปผลการประเมินความพึงพอใจต่อเทศบาลตำบลบ้านโฮ่ง การแสดงผลจะถูกเชื่อมโยงไปยัง Google Form

| แบบประเมินความพึงพอ<br>บ้านโฮ่ง<br><sup>399 responses</sup> | ใจต่อเทศบาลตำบล                                                                                                    |
|-------------------------------------------------------------|----------------------------------------------------------------------------------------------------|
| ส่วนราชการที่มาติดต่อ<br>399 responses<br>24.1%<br>12.5%    | <ul> <li>สำนักปลีดเทศบาล</li> <li>กองสอ้ร</li> <li>กองร้าง</li> <li>กองสุทธศาสตร์และงบประมาณ</li> <li>กองสุทธศาสตร์และงบประมาณ</li> <li>กองสารที่สุทาา</li> <li>กองสารที่สุทาา</li> <li>กองสารที่สุทาา</li> <li>กองสารที่สุทา</li> <li>กองสารที่สุทา</li> </ul> |
| ระดับความพึงพอใจ<br>399 responses<br>73.3%                  | <ul> <li>มากปัตุด</li> <li>มาก</li> <li>ปานฉลาง</li> <li>น้อย</li> <li>น้อยาปัตุด</li> </ul>                                                                                                    |
| ข้อเสนอแนะ<br>42 responses                                  |                                                                                                    |
| บริการดีมากครับ                                             | A                                                                                                    |
| บริการดีมากค่ะ                                              |                                                                                                    |

#### การเรียกใช้งานเมนูรับฟังความคิดเห็น

 ผู้ใช้งานสามารถเข้ามาแสดงความคิดเห็น ได้จากเมนูรับฟังความคิดเห็น โดยหัวข้อในการับฟังความคิดเห็น จะเปลี่ยนไปตามเหตุการณ์ และตามสถานการณ์ การแสดงผลแบบฟอร์มการรับฟังความคิดเห็นจะถูก เชื่อมโยงไปยัง Google Form

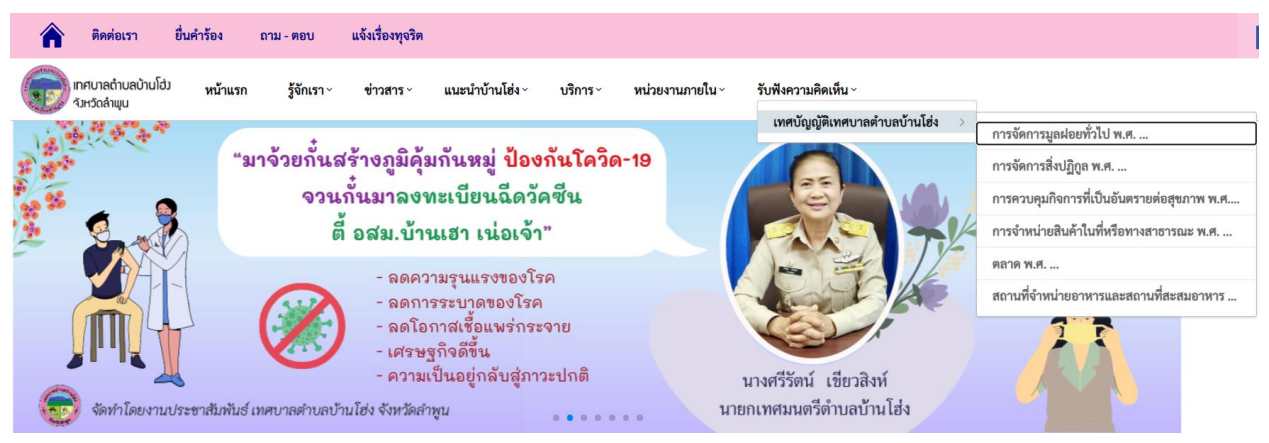